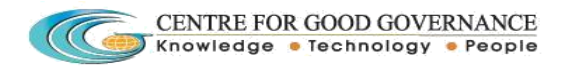

# TSPCB Bio Medical Waste Manifest Application User Manual

- 1. Go to url <u>http://tspcb.cgg.gov.in</u>
- 2. Click on the link "Vehicle Tracking & Bio Medical Waste Manifest Application".

### **Facilities Login:**

1. Enter the facilities Login credentials and click on the Login button.

| Telangana State Pollution × 66 Welcome to PCB × |                                                               | ≜ – o ×            |
|-------------------------------------------------|---------------------------------------------------------------|--------------------|
| ← → C [] inctest.apcgg.gov.in/bmw/NewLogin.aspx |                                                               | ☆ =                |
| Telan                                           | gana State Pollution Control Board<br>Government of Telangana |                    |
|                                                 |                                                               |                    |
|                                                 | Login                                                         |                    |
|                                                 | User ID mem                                                   |                    |
|                                                 | Password                                                      |                    |
|                                                 |                                                               |                    |
|                                                 | Forgot Password                                               |                    |
| Download User Manual                            |                                                               |                    |
| 2015@copyright_PCB                              | Designed & Developed by Centre fo                             | or Good Governance |
|                                                 |                                                               |                    |

### 2. click on HCE then fill the HCE registration details

| 🗋 Telangana State Pollution | × 💪 HCE F         | legistration     | ×            | Ū                      |                                                                                                    | - A | ٥  | × |
|-----------------------------|-------------------|------------------|--------------|------------------------|----------------------------------------------------------------------------------------------------|-----|----|---|
| ← → C 🗋 inctest.            | apcgg.gov.in      | /bmw/JETL        | /RegFrm.asp  | x                      |                                                                                                    |     | \$ | ≡ |
|                             |                   |                  | Tela         | ngana St               | ate Pollution Control Board<br>Government of Telangana                                                                            |     |    | Î |
|                             | Home              | HCE              | Reports      | Operations             | Vehicle Tracking Reports                                                                                                    |     |    |   |
|                             |                   |                  | -115-<br>    |                        | Vehicle Tracking                                                                                                    |     |    |   |
|                             | You are here : Lo | gin > Indusrty R | legistration |                        |                                                                                                    |     |    |   |
|                             |                   |                  |              |                        | HCE Registration                                                                                                    |     |    |   |
|                             |                   |                  |              | Registration No        |                                                                                                    |     |    |   |
|                             |                   |                  |              | Approver(R.O)          | Select RO V                                                                                                    |     |    |   |
|                             |                   |                  |              | BMW Autharization Date |                                                                                                    |     |    |   |
|                             |                   |                  |              | validity Date          |                                                                                                    |     |    |   |
|                             |                   |                  |              | HCE Name               |                                                                                                    |     |    |   |
|                             |                   |                  |              | HCE Address            |                                                                                                    |     |    | ł |
|                             |                   |                  |              | ContactPerson          |                                                                                                    |     |    |   |
|                             |                   |                  |              | No of Beds             |                                                                                                    |     |    |   |
|                             |                   |                  |              | Mobile No              |                                                                                                    |     |    |   |
|                             |                   |                  |              | Email                  |                                                                                                    |     |    |   |
|                             |                   |                  |              | Facility Name          | MEM                                                                                                    |     |    |   |
|                             |                   |                  |              | Vehicles List          | AP 09 IV 2524<br>AP 09 TV 092<br>AP 09 PA0503<br>AP 09 PA8504<br>AP 09 PA 5249<br>AP 09 PA 5246<br>AP 09 PA 5246<br>AP 09 PA 6314 |     |    | Ŧ |

3. Enter the details and click on the submit button.

| Telangana State Pollution Con 🗙 🌀 HCE Registration 🛛 🗙 😻 Firefox +                           | Windows 10. Per 🗙 😻 Mozilla Firefox Start Page 🛛 🗙 🕂                                                                                                    |        |          | -        | ٥          | $\times$ |
|----------------------------------------------------------------------------------------------|----------------------------------------------------------------------------------------------------|--------|----------|----------|------------|----------|
| € @ inctest.apcgg.gov.in/bmw/JETL/RegFrm.aspx                                                | ⊤ C G google                                                                                                    | → ☆ 自  | ◙        | ∔ กิ     | ø          | ≡        |
| Telangana                                                                                    | State Pollution Control Board<br>Government of Telangana                                                                                                    |        |          |          |            | ^        |
| Home HCE Reports Operation                                                                   | s Vehicle Tracking Reports                                                                                                    | Logour |          |          |            |          |
|                                                                                              | Vehicle Tracking                                                                                                    |        |          |          |            |          |
| You are here : Login > Indusrty Registration                                                 |                                                                                                    |        |          |          |            |          |
|                                                                                              | HCE Registration                                                                                                    | ^      |          |          |            |          |
| Registration No                                                                              | 123                                                                                                    |        |          |          |            |          |
| Approver(R.O)                                                                                | RR2 V                                                                                                    |        |          |          |            |          |
| BMW Autharization Da                                                                         | e 10/09/2015                                                                                                    |        |          |          |            |          |
| validity Date                                                                                | 17/09/20156                                                                                                    |        |          |          |            |          |
| HCE Name                                                                                     |                                                                                                    |        |          |          |            |          |
| HCE A ddress                                                                                 | add                                                                                                    |        |          |          |            |          |
| ContactPerson                                                                                | vinod                                                                                                    |        |          |          |            |          |
| No of Beds                                                                                   | 1231                                                                                                    |        |          |          |            |          |
| Mobile No                                                                                    | 9059821205                                                                                                    |        |          |          |            |          |
| Email                                                                                        | mr.pustela@gmail.com                                                                                                    |        |          |          |            |          |
| Facility Name                                                                                | MEM                                                                                                    |        |          |          |            |          |
|                                                                                              | AP 09 TV 2524         AP 09 TV 2524           AP 09 TV 2524         AP 09 TV 2524           AP 09 TV 092         AP 09 TV 092           AP 09 PA0503         AP 09 PA0503           AP 09 PA5249         AP 09 PA5244           AP 09 PA 5246         >> |        |          |          |            | ~        |
| (i) Firefox automatically sends some data to Mozilla so that we can improve your experience. |                                                                                                    |        | <u>C</u> | hoose Wh | at I Share | ×        |

4 . After submit the Application successfully registered should be displayed.

| Telangana State Pollution Con $	imes$ 🔿 HCE Registration                                                                                                    | 🗙 🥑 Firefox + Windows 1 | 10. Per 🗙 🧕 Mozilla Firefox Start Page      | ×   +         |         | -           | ø ×       | i. |
|----------------------------------------------------------------------------------------------------|-------------------------|---------------------------------------------|---------------|---------|-------------|-----------|----|
| 🗲 🕲 inctest.apcgg.gov.in/bmw/JETL/RegFrm.aspx                                                                                                    |                         |                                             | ▼ × Q google  | → ☆ 自 🖉 | 7 ∔ ก       | ⊜ ≡       | 5  |
| Te                                                                                                    | langana Sta             | ate Pollution Co<br>Government of Telangana | ntrol Board   |         |             |           | ^  |
| Home HCE Repo                                                                                                    |                         |                                             |               | Lieut   |             |           |    |
| You are here : Login > Indusrty Registratic                                                                                                    | vn                      | Pehicle Tracking                            |               |         |             |           |    |
|                                                                                                    |                         | Application Registered Successfully         |               | ^       |             |           |    |
|                                                                                                    | Registration No         |                                             |               |         |             |           |    |
|                                                                                                    | Approver(R.O)S          | ОК                                          |               |         |             |           |    |
|                                                                                                    | BMW Autharization Date  |                                             |               |         |             |           |    |
|                                                                                                    | validity Date           |                                             |               |         |             |           |    |
|                                                                                                    | HCE Name                |                                             |               |         |             |           |    |
|                                                                                                    | HCE Address             |                                             |               |         |             |           |    |
|                                                                                                    | ContactPerson           |                                             |               |         |             |           |    |
|                                                                                                    | No of Beds              |                                             |               |         |             |           |    |
|                                                                                                    | Mobile No               |                                             |               |         |             |           |    |
|                                                                                                    | Email<br>Eacility Name  |                                             |               |         |             |           |    |
|                                                                                                    |                         | AP 00 TV 2524                               | 4P 00 TV 2524 |         |             |           |    |
|                                                                                                    |                         | AP 09 TV 0092                               | AP 09 TV 0092 |         |             |           |    |
|                                                                                                    |                         | AP 09 PA8504                                | AP 09 PA0503  |         |             |           |    |
| Read inctest.apcgg.gov.in                                                                                                    |                         | AP 09 PA 5249                               |               |         |             |           | ¥  |
| Firefox automatically sends some data to Mozilla so that we can import the sends some data to Mozilla so that we can import the sends some data to Mozilla so the sends some data to Mozilla so the sends some data to Mozilla so the sends some data to Mozilla so the sends some data to Mozilla so the sends some data to Mozilla so the sends some data to Mozilla so the sends some data to Mozilla so the sends some data to Mozilla so the sends some data to Mozilla so the sends some data to Mozilla so the sends some data to Mozilla so the sends some data to Mozilla some data to Mozilla some data | prove your experience.  |                                             |               |         | Choose What | I Share > | K  |

NOTE: User id & Password is sent to the HCE given mail Id & number

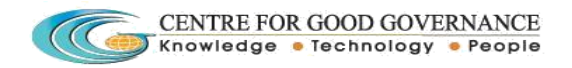

## HCE Login for conformation on registration details :

| and the second second sec | There's three is for the state      | • mozine merovotorer oge /         |                             |                          | _ |     |   |   |
|----------------------------------------------------------------------------------------------------|-------------------------------------|------------------------------------|-----------------------------|--------------------------|---|-----|---|---|
| inctest.apcgg.gov.in/bmw/NewLogin.aspx                                                                                                    |                                     | ≂ Cª                               | Q google                    | → ☆ 目                    | • | ŧ ∩ | 9 | - |
| Tela                                                                                                    | ngana State P<br><sub>Governn</sub> | Pollution Con<br>nent of Telangana | trol Board                  |                          |   |     |   |   |
|                                                                                                    |                                     |                                    |                             |                          |   |     |   |   |
|                                                                                                    |                                     | Login                              |                             |                          |   |     |   |   |
|                                                                                                    | User ID                             | apo123                             |                             |                          |   |     |   |   |
|                                                                                                    | Password                            | •••••                              |                             |                          |   |     |   |   |
|                                                                                                    |                                     | Login                              |                             |                          |   |     |   |   |
|                                                                                                    | Forgot Password                     |                                    |                             |                          |   |     |   |   |
| Download User Manual                                                                                                    |                                     |                                    |                             |                          |   |     |   |   |
| 2015@copyright. PCB                                                                                                    |                                     |                                    | Designed & Developed by Cer | ntre for Good Governance |   |     |   |   |
|                                                                                                    |                                     |                                    |                             |                          |   |     |   |   |

6.

- 1. HCE home page should be displayed.
- 2. Open the Transaction Menu and click on the Update HCE tab.

| Telangana State Pollution Con 🗙 🌾          | Pollution Control Board           | × 🥑 Fi             | irefox + Windows 10. Per 🗙 🧕 M  | ozilla Firefox Start Page     | $\times$ + |       |            | <u> </u> | 0         | × |
|--------------------------------------------|-----------------------------------|--------------------|---------------------------------|-------------------------------|------------|-------|------------|----------|-----------|---|
| ( ) @ inctest.apcgg.gov.in/bmw,            | /JETL/RODashBoard.as              | рх                 |                                 | V                             | C Q google | → ☆ 🖻 | <b>∞</b> 1 | Â        | <b>9</b>  | = |
|                                            | Те                                | langa              | na State Pollu<br>Government of | <b>ition Con</b><br>Telangana | trol Board |       |            |          |           |   |
| Home                                       | Transactions                      | Reports            | Vehicle Tracking Reports        | Logout                        |            |       |            |          |           |   |
|                                            | Updated HCE                       |                    |                                 |                               |            | ^     |            |          |           |   |
|                                            | Change Password                   | 1                  |                                 |                               |            |       |            |          |           |   |
|                                            |                                   |                    |                                 |                               |            |       |            |          |           |   |
|                                            |                                   |                    |                                 |                               |            |       |            |          |           |   |
|                                            |                                   |                    |                                 |                               |            |       |            |          |           |   |
|                                            |                                   |                    |                                 |                               |            |       |            |          |           |   |
|                                            |                                   |                    |                                 |                               |            |       |            |          |           |   |
|                                            |                                   |                    |                                 |                               |            |       |            |          |           |   |
|                                            |                                   |                    |                                 |                               |            |       |            |          |           |   |
| Welco                                      | ne To HCE                         |                    |                                 |                               |            |       |            |          |           |   |
|                                            |                                   |                    |                                 |                               |            |       |            |          |           | ļ |
|                                            |                                   |                    |                                 |                               |            |       |            |          |           |   |
|                                            |                                   |                    |                                 |                               |            |       |            |          |           |   |
|                                            |                                   |                    |                                 |                               |            |       |            |          |           |   |
|                                            |                                   |                    |                                 |                               |            |       |            |          |           |   |
| inctest.apcgg.gov.in/bmw/JETL/UpdateHCE.a: | ipx<br>Mozilla so that we can imp | arove your experie | ence                            |                               |            |       | Ch         | ose What | t I Share | Y |

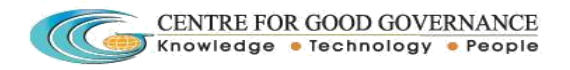

7 . Facilities registration page should be displayed to the HCE in case any change details in the fields and click on the update button.

| Telangana State Pollution Con 🗙 💰 UpdateHCE                 | × 📵 Fi                   | refox + Windows 10. Per      | 🗙 🧕 Mozi             | la Firefox Start Page       | $e \times +$ |       |   |            | ٥         | ×   |
|-------------------------------------------------------------|--------------------------|------------------------------|----------------------|-----------------------------|--------------|-------|---|------------|-----------|-----|
| ( Inctest.apcgg.gov.in/bmw/JETL/UpdateHCE.asp               | x                        |                              |                      |                             | ⊤ C Q google | → ☆ 🖻 | • | ∔ กิ       | ø         | Ξ   |
|                                                             | Telanga                  | na State<br><sub>Gover</sub> | Pollut<br>mment of T | t <b>ion Co</b><br>elangana | ontrol Board |       |   |            |           | Í   |
| Home Transacti                                              | ons Reports              | Vehicle Tracking             | g Reports            | Logout                      |              |       |   |            |           |     |
| You are here : Login > Indusrty Re                          | gistration               |                              |                      | -                           |              |       |   |            |           |     |
|                                                             |                          | н                            | CE Registrat         | ion                         |              | ^     |   |            |           |     |
|                                                             |                          | Registration No              | 123456               |                             |              |       |   |            |           |     |
|                                                             |                          | Approver(R.O)                | RR2 🗸                |                             |              |       |   |            |           |     |
|                                                             |                          | BMW Autharization Date       | 09/09/2015           |                             |              |       |   |            |           |     |
|                                                             |                          | validity Date                | 02/10/2016           |                             |              |       |   |            |           |     |
|                                                             |                          | HCE Name                     | apollo               |                             |              |       |   |            |           |     |
|                                                             |                          | HCE Address                  | add                  |                             |              |       |   |            |           |     |
|                                                             |                          | ContactPerson                | vinod                |                             |              |       |   |            |           |     |
|                                                             |                          | No of Beds                   | 1231                 |                             |              |       |   |            |           |     |
|                                                             |                          | Mobile No                    | 9059821205           |                             |              |       |   |            |           |     |
|                                                             |                          | Email                        | rr2.ro.ee@pcb.       | ap.gov.in                   |              |       |   |            |           | - 1 |
|                                                             |                          | Facility Name                | MEM                  |                             |              |       |   |            |           |     |
|                                                             |                          |                              | Update Clear         |                             |              |       |   |            |           |     |
|                                                             |                          |                              |                      |                             |              |       |   |            |           |     |
|                                                             |                          |                              |                      |                             |              |       |   |            |           |     |
|                                                             |                          |                              |                      |                             |              |       |   |            |           |     |
| Firefox automatically sends some data to Mozilla so that we | can improve your experie | ence.                        |                      |                             |              |       |   | hoose What | t I Share | ×   |

8 . After clicking on the update button the registration details will go for the approval of RO.A Temporary registration id is generated

| Telangana State Pollution Con 🗙 🜔 UpdateHCE                             | < 🧕 Firefox + Windows 10. Per 🗙 😻 Mozilla Firefox Start Pag | e × +        | - 0 X                         |
|-------------------------------------------------------------------------|-------------------------------------------------------------|--------------|-------------------------------|
| 🗲 🞯 inctest.apcgg.gov.in/bmw/JETL/UpdateHCE.aspx                        |                                                             | ▼ × Q google | → ☆ 自 ♥ ↓ ♠ ♥ ☰               |
| Tela                                                                    | ngana State Pollution Co<br>Government of Telangana         | ontrol Board |                               |
| Home Transactions                                                       |                                                             |              | _                             |
| You are here : Login > Indusrty Registration                            |                                                             |              |                               |
|                                                                         |                                                             |              |                               |
|                                                                         | Registration N Application Updated Successfully             |              |                               |
|                                                                         | Approver(R.O)                                               |              |                               |
|                                                                         | BMW Authariz                                                |              |                               |
|                                                                         | validity Date                                               |              |                               |
|                                                                         | HCE Name apollo                                             |              |                               |
|                                                                         | Add<br>HCE Address                                          |              |                               |
|                                                                         | ContactPerson Vinod                                         |              |                               |
|                                                                         | No of Beds 1231                                             |              |                               |
|                                                                         | Mobile No 9059821205                                        |              |                               |
|                                                                         | Email rr2.ro.ee@pcb.ap.gov.in                               |              |                               |
|                                                                         | Facility Name MEM                                           |              |                               |
| an an an an a share a share a share                                     | Update                                                      |              |                               |
|                                                                         |                                                             |              |                               |
|                                                                         |                                                             |              |                               |
| Read inctest.apcgg.gov.in                                               |                                                             |              |                               |
| Firefox automatically sends some data to Mozilla so that we can improve | your experience.                                            |              | <u>C</u> hoose What I Share × |

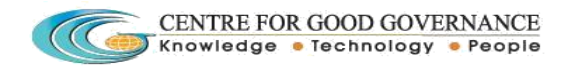

### **RO Login for the conformation of registered data :**

9 . Open the Login page and enter the concern RO Login credentials and click on the Login button.

| Telangana State Pollution Con $	imes$ Welcome to PCB                    | 🗙 🧶 Firefox + Windows 10. Per 🗙 📢      | 🥑 Mozilla Firefox Start Page 🛛 🗙 | +                              |                       | -     | - 6        | ×      |
|-------------------------------------------------------------------------|----------------------------------------|----------------------------------|--------------------------------|-----------------------|-------|------------|--------|
| O inctest.apcgg.gov.in/bmw/NewLogin.aspx                                |                                        |                                  | Q google                       | →☆自び                  | •     | î (        | 9 ≡    |
| Tel                                                                     | angana State Po<br><sub>Governme</sub> | Ilution Cont                     | trol Board                     |                       |       |            |        |
|                                                                         |                                        |                                  |                                |                       |       |            |        |
|                                                                         |                                        | Login                            |                                |                       |       |            |        |
|                                                                         | User ID                                | m2                               |                                |                       |       |            |        |
|                                                                         | Password                               | •••••                            |                                |                       |       |            |        |
|                                                                         | Foreot Password                        | Login                            |                                |                       |       |            |        |
| Download User Manual                                                    |                                        |                                  |                                |                       |       |            |        |
| 2015@copyright. PCB                                                     |                                        |                                  | Designed & Developed by Centre | e for Good Governance |       |            |        |
|                                                                         |                                        |                                  |                                |                       |       |            |        |
| Firefox automatically sends some data to Mozilla so that we can improve | your experience.                       |                                  |                                |                       | Choos | e What I S | hare X |

10.

- 1. RO home page should be displayed.
- 2. Open the Transaction Menu and click on the Update RO tab

| Telanga     | na State Pollution Con 🚿  | < 💪 RR      | 1Dashboard               | × 🥑            | Firefox + Windows 10. Per 🗙 🧕 N | lozilla Firefox Start Page 🛛 🗙 | +         |       |          | _         | ٥         | × |
|-------------|---------------------------|-------------|--------------------------|----------------|---------------------------------|--------------------------------|-----------|-------|----------|-----------|-----------|---|
| <b>(+)</b>  | linctest.apcgg.gov.in     | /bmw/JET    | L/RR1Dashboard.as        | рх             |                                 | ⇒ Cł                           | Q google  | → ☆ 🖻 | ◙        | ∔ กิ      | ø         | ≡ |
|             |                           |             | Те                       | langa          | ana State Pollo<br>Government o | ution Cont<br>f Telangana      | rol Board |       |          |           |           | ^ |
|             | - (H                      | lome        | Transactions             | Reports        | Vehicle Tracking Reports        | Logout                         |           |       |          |           |           |   |
|             |                           |             | Updated RO               |                |                                 |                                |           | ^     |          |           |           |   |
|             |                           |             | Change Password          |                |                                 |                                |           |       |          |           |           |   |
|             |                           |             |                          |                |                                 |                                |           |       |          |           |           |   |
|             |                           |             |                          |                |                                 |                                |           |       |          |           |           |   |
|             |                           |             |                          |                |                                 |                                |           |       |          |           |           |   |
|             |                           |             |                          |                |                                 |                                |           |       |          |           |           |   |
|             |                           |             |                          |                |                                 |                                |           |       |          |           |           |   |
|             |                           |             |                          |                |                                 |                                |           |       |          |           |           |   |
|             |                           |             |                          |                | Webs and the second             |                                |           |       |          |           |           |   |
|             |                           |             |                          |                | Welcome To RR2                  |                                |           |       |          |           |           |   |
|             |                           |             |                          |                |                                 |                                |           |       |          |           |           |   |
|             |                           |             |                          |                |                                 |                                |           |       |          |           |           |   |
|             |                           |             |                          |                |                                 |                                |           |       |          |           |           |   |
|             |                           |             |                          |                |                                 |                                |           |       |          |           |           |   |
| inctest.apc | jg.gov.in/bmw/JETL/Update | eRR.aspx    |                          |                |                                 |                                |           |       |          |           |           | ~ |
| Firefox     | automatically sends some  | data to Moz | tilla so that we can imp | rove your expe | rience.                         |                                |           |       | <u>(</u> | hoose Wha | t I Share | × |

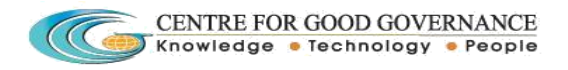

11.

- 1. Application has been displayed in the menu
- 2. Click on the application hyperlink and it displayed the HCE registration application.

| )                   | dateRR.aspx              |         |                                 | ⇒ G <sup>i</sup>                 | Q google  | → ☆ 自 | <b>ŀ</b> ∧̂ | Ø |
|---------------------|--------------------------|---------|---------------------------------|----------------------------------|-----------|-------|-------------|---|
|                     | Те                       | langaı  | na State Pollu<br>Government of | <b>ition Cont</b> i<br>Telangana | rol Board |       |             |   |
| Home                | Transactions             | Reports | Vehicle Tracking Reports        | Logout                           |           |       |             |   |
| You are here : Logi | in > Indusrty Registrati | on      |                                 |                                  |           |       |             |   |
| Sno                 | Registratio              | on      |                                 | HCE Name                         |           | ^ ^   |             |   |
| P                   | 123456                   |         |                                 | apollo                           |           |       |             |   |
|                     |                          |         |                                 |                                  |           |       |             |   |
|                     |                          |         |                                 |                                  |           |       |             |   |
|                     |                          |         |                                 |                                  |           |       |             |   |
|                     |                          |         |                                 |                                  |           |       |             |   |
|                     |                          |         |                                 |                                  |           |       |             |   |
|                     |                          |         |                                 |                                  |           |       |             |   |
|                     |                          |         |                                 |                                  |           |       |             |   |
|                     |                          |         |                                 |                                  |           |       |             |   |
|                     |                          |         |                                 |                                  |           |       |             |   |
|                     |                          |         |                                 |                                  |           |       |             |   |
|                     |                          |         |                                 |                                  |           |       |             |   |
|                     |                          |         |                                 |                                  |           |       |             |   |
|                     |                          |         |                                 |                                  |           |       |             |   |
|                     |                          |         |                                 |                                  |           |       |             |   |
|                     |                          |         |                                 |                                  |           |       |             |   |
|                     |                          |         |                                 |                                  |           |       |             |   |
|                     |                          |         |                                 |                                  |           |       |             |   |

HCE registration page should be displayed where you can change the date and number of beds click on the submit button.

| Telangana State Pollution Con 🗙 🌜 UpdateRR 🛛 🗙 🧕                                 | Firefox + Windows 10. Per >       | × 🧕 📵 Moz          | illa Firefox Start I       | age $	imes$ | : +       |   |          |   | <u> </u>         | ٥          | ×   |
|----------------------------------------------------------------------------------|-----------------------------------|--------------------|----------------------------|-------------|-----------|---|----------|---|------------------|------------|-----|
| 🗲 👁 inctest.apcgg.gov.in/bmw/JETL/UpdateRR.aspx                                  |                                   |                    |                            | ⊤ Cł        | Q google  | ÷ | ☆ 自      | ◙ | + 1              | 9          | ≡   |
| Telang                                                                           | ana State F<br><sub>Governi</sub> | Pollu<br>ment of 1 | <b>tion C</b><br>Telangana | ont         | rol Board |   |          |   |                  |            | ^   |
| Home Transactions Reports                                                        | Vehicle Tracking R                | eports             | Logout                     |             |           |   |          |   |                  |            |     |
| You are here : Login > Indusrty Registration                                     |                                   |                    |                            |             |           |   |          |   |                  |            |     |
| Sno Registration                                                                 |                                   |                    | НС                         | E Name      |           |   | <u>^</u> |   |                  |            |     |
| 1 123456                                                                         | Die Medies                        | l Wester (         | apol<br>Sellection         | 1           |           |   |          |   |                  |            |     |
|                                                                                  | BIO MEDICA                        | al waste t         | Lollection                 |             |           |   |          |   |                  |            |     |
|                                                                                  | Registration                      | 123456             |                            |             |           |   |          |   |                  |            |     |
|                                                                                  | Approver(R.O)                     | RR2 ~              |                            |             |           |   |          |   |                  |            |     |
|                                                                                  | BMW Autharization Date            | 09/09/2015         |                            | •           |           |   |          |   |                  |            |     |
|                                                                                  | Verifie Date                      | 02/10/2016         |                            | -           |           |   |          |   |                  |            |     |
|                                                                                  | HCE Name                          | apollo             |                            |             |           |   |          |   |                  |            |     |
|                                                                                  | HCE Address                       | add                |                            |             |           |   |          |   |                  |            |     |
|                                                                                  | ContactPerson                     | vinod              |                            |             |           |   |          |   |                  |            |     |
|                                                                                  | No of Beds                        | 1231               |                            |             |           |   |          |   |                  |            | - 1 |
|                                                                                  | Mabile No                         | 9059821205         | ō                          |             |           |   |          |   |                  |            |     |
|                                                                                  | Facility Name                     | MEM                |                            |             |           |   |          |   |                  |            |     |
|                                                                                  | Email                             | mr.pustela@        | Dgmail.com                 |             |           |   |          |   |                  |            |     |
|                                                                                  | S                                 | Submit Clear       | r.                         |             |           |   |          |   |                  |            |     |
|                                                                                  |                                   |                    |                            |             |           |   |          |   |                  |            |     |
| Firefox automatically sends some data to Mozilla so that we can improve your exp | erience.                          |                    |                            |             |           |   |          |   | <u>C</u> hoose W | hat I Shar | e × |

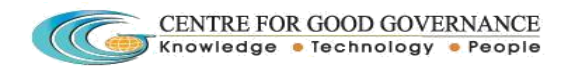

#### 13. After clicking on the submit button a pop-up displayed to conform the submit hit on ok

| ← @ inctest.apcgg.gov.in/bmw/JETL/UpdateR.aspx <b>C</b> @ google <b>C</b> @ google <b>D</b> @ google <b>C</b> @ google <b>C</b> @ google <b>C</b> @ google <b>C</b> @ google <b>C</b> @ google <b>C</b> @ google <b>C</b> @ google <b>C</b> @ google <b>C</b> @ google <b>C</b> @ google <b>C</b> @ google <b>C</b> @ google | 9 🕇 1    | â 9          | = |
|----------------------------------------------------------------------------------------------------|----------|--------------|---|
| Telangana State Pollution Control Board                                                                                                    |          |              | ^ |
|                                                                                                    |          |              |   |
| Home Transactions Reports Vehicle Tracking Reports Logout                                                                                                    |          |              |   |
| You are here : Login > Industry Registration                                                                                                    |          |              |   |
| Sno Registration lame                                                                                                    |          |              |   |
| Bi Do you want to Submit?                                                                                                    |          |              |   |
|                                                                                                    |          |              |   |
| Registratio OK Cancel                                                                                                    |          |              |   |
| Approver(?                                                                                                    |          |              |   |
| BWW Authartzation Date 09/09/2015                                                                                                    |          |              |   |
| Verifie Date 02/10/2016 III e                                                                                                    |          |              |   |
| HCE Name apollo                                                                                                    |          |              |   |
| add                                                                                                    |          |              |   |
| HCE Address                                                                                                    |          |              |   |
| ContactPerson Vin0d                                                                                                    |          |              |   |
| No of Beds 1231                                                                                                    |          |              |   |
| Vobile No 9059821205                                                                                                    |          |              |   |
| Facility Name MEM                                                                                                    |          |              |   |
| Enail mr.pustela@gmail.com                                                                                                    |          |              |   |
| Submit, Elsar                                                                                                    |          |              |   |
|                                                                                                    |          |              |   |
| a Firefox automatically sends some data to Mozilla so that we can improve your experience.                                                                                                    | Choose V | Vhat I Share |   |

14 . After clicking on the submit button permanent registration id is generated the id details should forward to the concerned facilities and HCE through Email and SMS.

|                     |                                   | _           |                               |                                |              |                                       |     |       |              |
|---------------------|-----------------------------------|-------------|-------------------------------|--------------------------------|--------------|---------------------------------------|-----|-------|--------------|
| inctest.apcgg.gov.i | in/Biomedical/JETL/UpdateRR.aspx  |             |                               | ▼ X                            | Q Search     | ☆ 🗈 🖡 1                               | 9 1 | *** - | <b>189 -</b> |
|                     |                                   | Telang      | ana State<br><sub>Gover</sub> | Pollution Co                   | ontrol Board |                                       |     |       |              |
|                     | Home Transactio                   | ons Reports | Vehicle Tracking R            | eports Logout                  |              |                                       |     |       |              |
|                     | You are here : Login > Indusrty R | egistration |                               |                                |              |                                       |     |       |              |
|                     | Sno Regi                          | stration    |                               |                                |              | · · · · · · · · · · · · · · · · · · · |     |       |              |
|                     | 1 9999                            |             | Application Updated           | Successfully Your Acknowledgem | entNo838     |                                       |     |       |              |
|                     |                                   |             |                               |                                |              |                                       |     |       |              |
|                     |                                   |             |                               |                                |              |                                       |     |       |              |
|                     |                                   |             |                               |                                | OK           |                                       |     |       |              |
|                     |                                   |             | BMW Autharization             | Date 8/17/2015 12:00:00 AM     |              |                                       |     |       |              |
|                     |                                   |             | Verifie Date                  | 8/25/2015 12:00:00 AM          |              |                                       |     |       |              |
|                     |                                   |             | HCE Name                      | KIMS                           |              |                                       |     |       |              |
|                     |                                   |             |                               | Kondapur                       |              |                                       |     |       |              |
|                     |                                   |             | HCE Address                   |                                |              |                                       |     |       |              |
|                     |                                   |             | ContactPerson                 | Raiesh                         |              |                                       |     |       |              |
|                     |                                   |             | No of Beds                    | 100                            |              |                                       |     |       |              |
|                     |                                   |             | Mobile No                     | 9703208750                     |              |                                       |     |       |              |
|                     |                                   |             | Facility Name                 | MEM                            |              |                                       |     |       |              |
|                     |                                   |             | Facility Vehicles             | AP 09 TV 2524                  |              |                                       |     |       |              |
|                     |                                   |             | Email                         | razesh.cgg@gmail.cor           |              |                                       |     |       |              |
|                     |                                   |             |                               |                                |              |                                       |     |       |              |

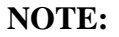

**Every HCE Login credentials forward through Email and SMS.**